## **BM Tech** Crear CSR con Keystore Explorer

Abrimos Keystore Explorer

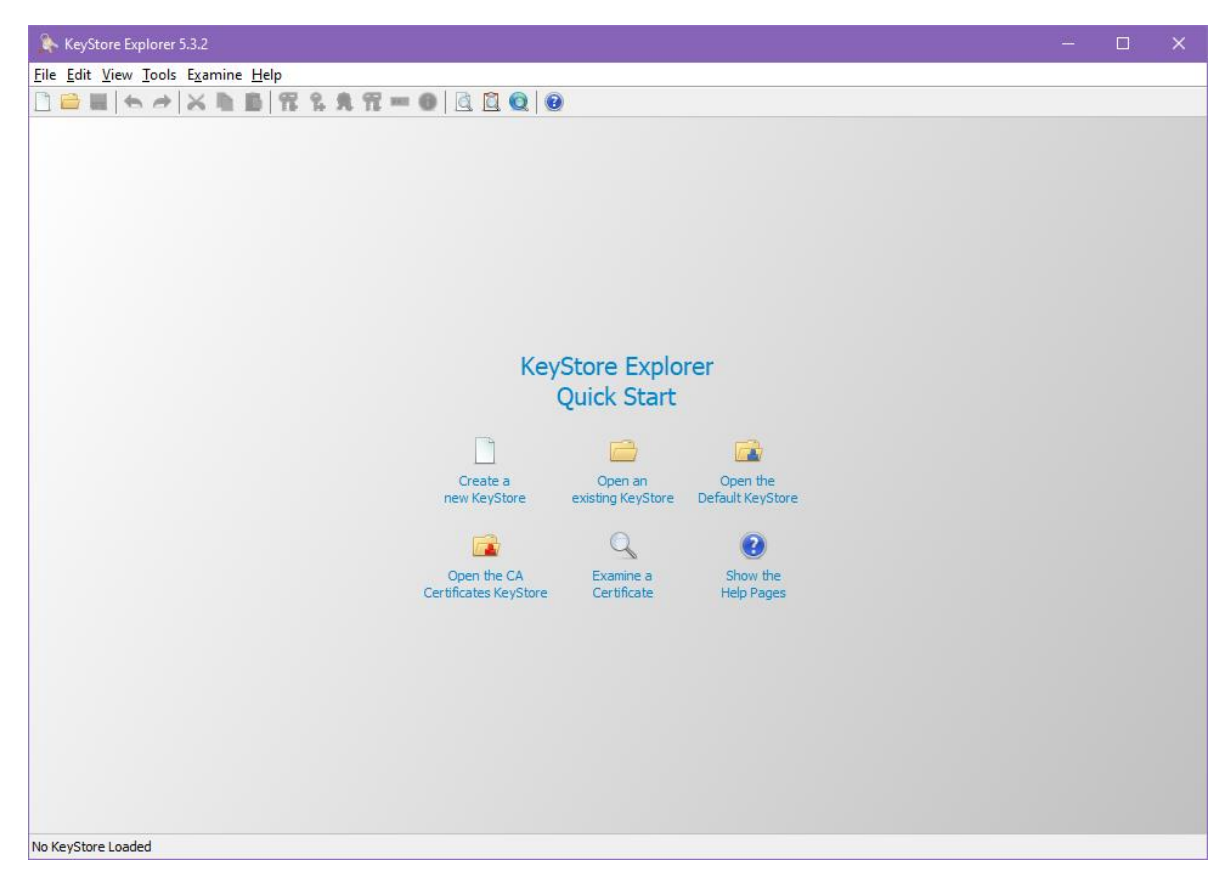

Clic en Create a New Keystore, elegimos el tipo (JKS para servidores basados en Java como Tomcat, Jboss, Wildfly, Glasfish. O la opción PKCS #12 para Windows IIS o Exchange)

| New KeyStore Type 🛛 🗙                |  |  |  |  |
|--------------------------------------|--|--|--|--|
| Select the type of the new KeyStore: |  |  |  |  |
| <u>DCEKS</u>                         |  |  |  |  |
| ⊖ ז <u>k</u> s                       |  |  |  |  |
| O <u>P</u> KCS #12                   |  |  |  |  |
| ○ BKS- <u>V</u> 1                    |  |  |  |  |
| <u>○ </u> <u>B</u> KS                |  |  |  |  |
|                                      |  |  |  |  |
| OK Cancel                            |  |  |  |  |

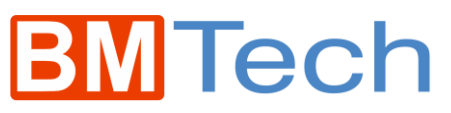

Clic derecho en la zona blanca, Generate Key Pair

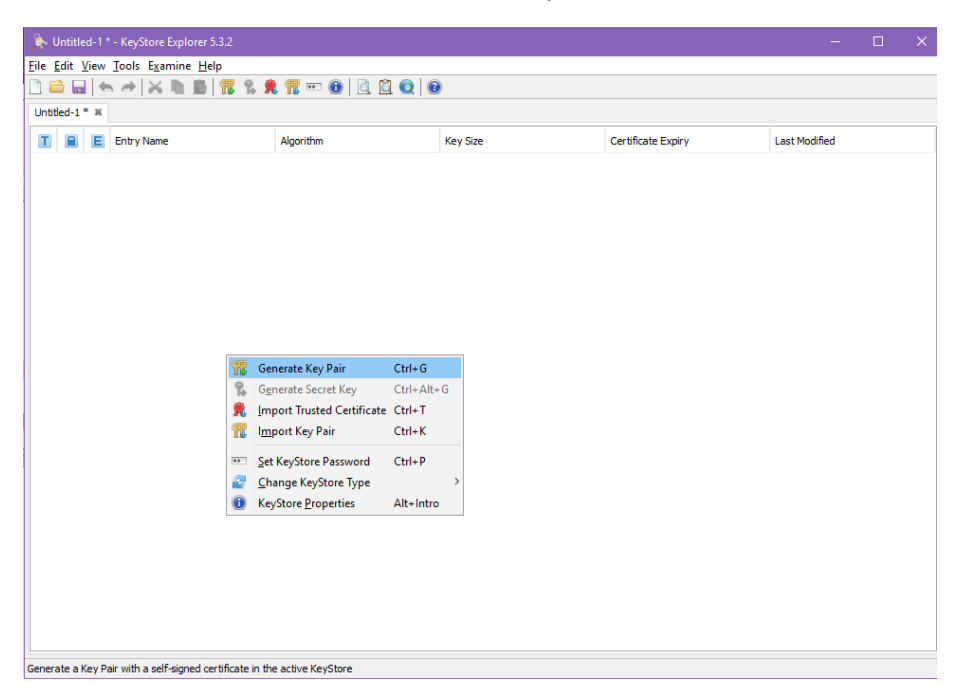

Dejamos por defecto y clicamos OK

| G | enerate Key          | Pair         | ×                 |  |  |  |  |
|---|----------------------|--------------|-------------------|--|--|--|--|
| Γ | Algorithm Se         | lection      |                   |  |  |  |  |
|   | ● RSA                | Key Size:    | 2.048 🜩           |  |  |  |  |
|   | <u>○</u> <u>D</u> SA | Key Size:    | 2.048 🛓           |  |  |  |  |
|   | ⊖EC                  | Set:         | ANSI X9.62 $\lor$ |  |  |  |  |
|   | ٦                    | Named Curve: | c2tnb191v1 💦 🗸    |  |  |  |  |
|   | OK Cancel            |              |                   |  |  |  |  |

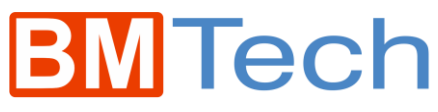

Presionamos el icono del libro

| Version:             | Version 1   Version 3    |            |
|----------------------|--------------------------|------------|
| Signature Algorithm: | SHA-256 with RSA $ \lor$ |            |
| Validity Start:      | 15/11/2018 05:13:58 PM C |            |
| Validity Period:     | 1 Year(s) Vear(s)        |            |
| Validity End:        | 15/11/2019 05:13:58 PM C |            |
| Serial Number:       | 1542320038               |            |
| Name:                |                          |            |
|                      |                          | Add Extens |

Ingresamos los datos solicitados:

| ame                     |        |                 |   |        | × |
|-------------------------|--------|-----------------|---|--------|---|
| Common Name (CN):       | ~      | sitio principal | + | -      | ^ |
| Organization Unit (OU): | ~      | Area o Gerencia | + | -      |   |
| Organization Name (O):  | $\sim$ | Razon Social    | + | -      |   |
| Locality Name (L):      | $\sim$ | Provincia       | + | -      |   |
| State Name (ST):        | ~      | Estado          | + | -      |   |
| Country (C):            | ~      | PE              | + | -      |   |
|                         |        |                 |   |        |   |
|                         |        | 0               | к | Cancel |   |

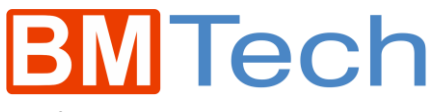

Confirmamos en OK

| Generate Key Pair Cer | tificate ×                                    |
|-----------------------|-----------------------------------------------|
| Version:              | O Version 1 ( Version 3                       |
| Signature Algorithm:  | SHA-256 with RSA $\sim$                       |
| Validity Start:       | 15/11/2018 05:13:58 PM C                      |
| Validity Period:      | 1 🔶 Year(s) 🗸 Apply                           |
| Validity End:         | 15/11/2019 05:13:58 PM C                      |
| Serial Number:        | 1542320038                                    |
| Name:                 | CN=sitio principal,OU=Area o Gerencia,O=Razon |
|                       | <u>A</u> dd Extensions                        |
|                       | OK Cancel                                     |

## Ingresamos el alias deseado

| New Key Pair Entry Alias 🛛 🗙 |  |  |  |
|------------------------------|--|--|--|
| Enter Alias: sitio principal |  |  |  |
| OK Cancel                    |  |  |  |

## Ingresamos contraseña

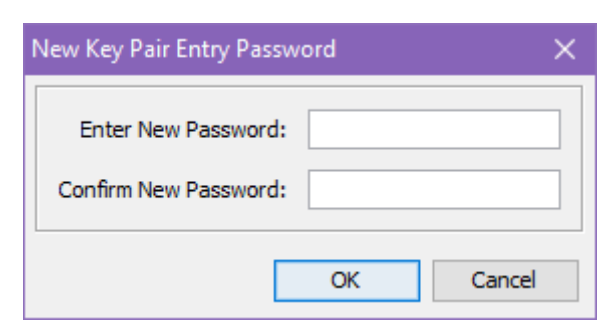

Confirmación de la creación

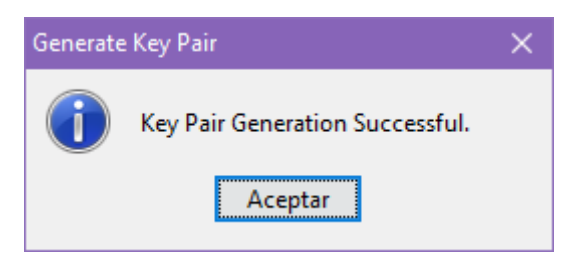

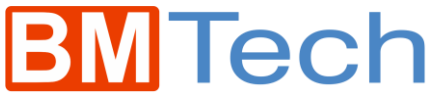

Clic derecho, Generate CSR

| ➢ Untitled-1 * - KeyStore Explorer 5.3.2               |                                   |          |                            | – 🗆 X                       |
|--------------------------------------------------------|-----------------------------------|----------|----------------------------|-----------------------------|
| <u>File Edit View Tools Examine Help</u>               |                                   | <u> </u> |                            |                             |
|                                                        |                                   | U        |                            |                             |
| Untitled-1 * ¥                                         |                                   |          |                            |                             |
| 1 Entry Name                                           | Algorithm                         | Key Size | Certificate Expiry         | Last Modified               |
| n 📅 🧉 sitio principal                                  | RSA                               | 2048     | 15/11/2019 05:13:58 PM COT | 15/11/2018 05: 16:27 PM COT |
|                                                        | Section 2 View Details            | >        |                            |                             |
|                                                        | 😹 Cut                             | Ctrl+X   |                            |                             |
|                                                        | Сору                              | Ctrl+C   |                            |                             |
|                                                        | 🚖 Export                          | >        |                            |                             |
|                                                        | Generate CSR                      |          |                            |                             |
|                                                        | 🖄 Import CA Reply                 | >        |                            |                             |
|                                                        | 🦈 Edit Certificate Chain          | >        |                            |                             |
|                                                        | 🗾 Sign                            | >        |                            |                             |
|                                                        | Unlock                            |          |                            |                             |
|                                                        | . Set Password                    |          |                            |                             |
|                                                        | 🗙 Delete                          |          |                            |                             |
|                                                        | T Rename                          |          |                            |                             |
|                                                        |                                   |          |                            |                             |
|                                                        |                                   |          |                            |                             |
|                                                        |                                   |          |                            |                             |
|                                                        |                                   |          |                            |                             |
|                                                        |                                   |          |                            |                             |
|                                                        |                                   |          |                            |                             |
|                                                        |                                   |          |                            |                             |
|                                                        |                                   |          |                            |                             |
| Generate a Certificate Signing Request (CSR) for the K | Key Pair entry as PKCS #10 or SPK | AC       |                            |                             |

Ubicamos la ruta, lo demás lo dejamos por defecto

| Generate CSR           |                                                         | ×      |
|------------------------|---------------------------------------------------------|--------|
| Format:                | <u>●</u> <u>P</u> KCS #10 ○ <u>S</u> PKAC <u>S</u> PKAC |        |
| Signature Algorithm:   | SHA-256 with RSA $\sim$                                 |        |
| Challenge:             |                                                         |        |
| Optional Company Name: |                                                         |        |
|                        | Add certificate extensions to request                   |        |
| CSR File:              | C:\Users\sitio_principal.csr                            | Browse |
|                        |                                                         |        |
|                        | ОК                                                      | Cancel |

El CSR fue creado satisfactoriamente.

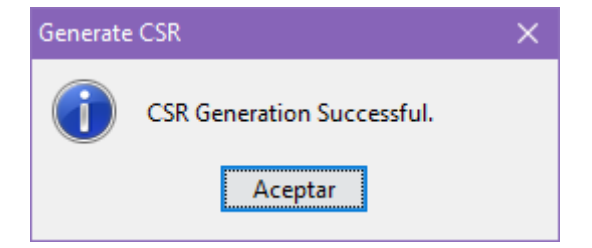